**Step 1**: Access the Mutual of Omaha Website by clicking the link below:

### https://www.mutualofomaha.com/

This page will appear:

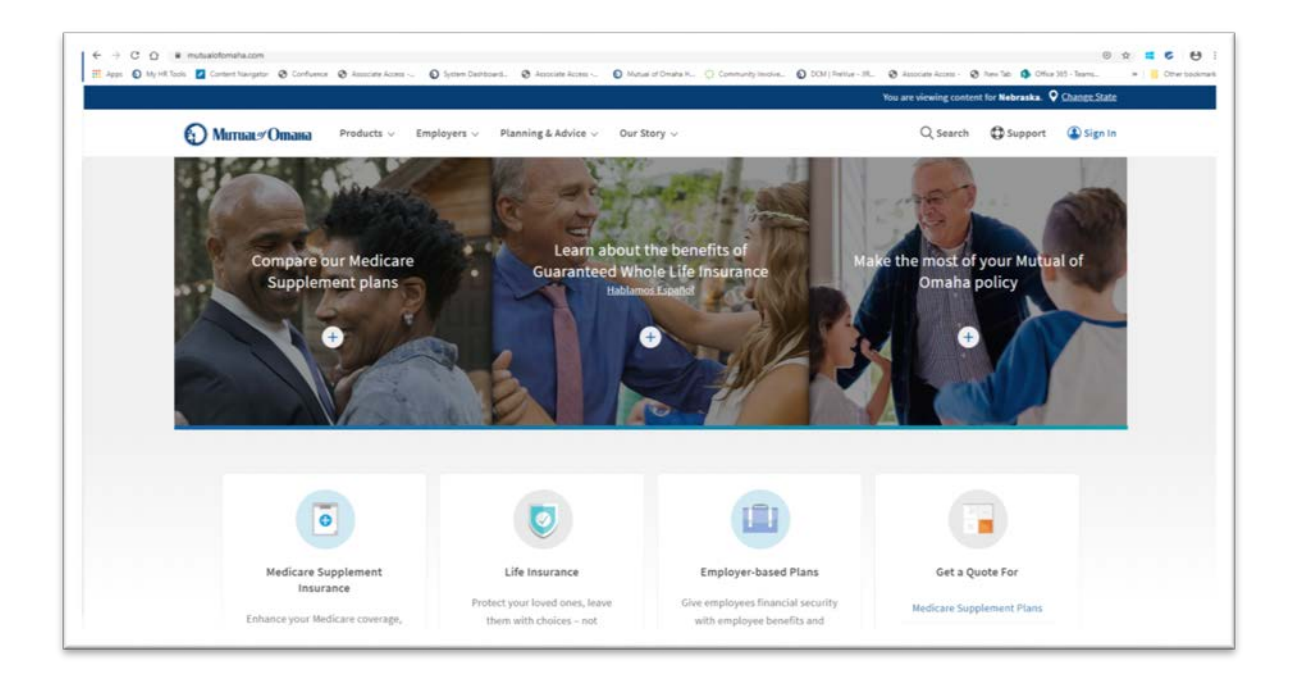

**Step 2**: Navigate to the bottom of page and click on "Sales Professional Access" link:

| Д Митиа       | ्र Omaha Products v Employers v<br>Search 10        | Planning & Advice V Our S | Story V<br>nave all A      | вент сонтаст топ 🖉 | Q Search | Support | (1) Sign In |
|---------------|-----------------------------------------------------|---------------------------|----------------------------|--------------------|----------|---------|-------------|
|               | Get a quot<br>Select                                | te<br>V Co                | Select                     | Apply now          | × .      |         |             |
|               |                                                     | Talk to us, we're list    | ening: <u>800-646-8882</u> |                    |          |         |             |
|               |                                                     | Back                      | to top A                   |                    |          |         |             |
| © 2020 Mutual | Careers Sales Professional Access (2 <u>Other S</u> | ites ¥                    |                            |                    |          | fyı     | ■ in        |

**Step 3 :** Enter Producer Credentials

| Usernan | ne or email address   |  |
|---------|-----------------------|--|
|         |                       |  |
| Passwor | d                     |  |
|         |                       |  |
| Show    | / Password            |  |
|         |                       |  |
|         | Sign in               |  |
|         |                       |  |
|         | Forgot your password? |  |

# **Step 4 :** Click on reports

| 🐌 Митиак#Отана                                                                                                    |                                                         |                                               |         |                                                                                                    |          |
|----------------------------------------------------------------------------------------------------|---------------------------------------------------------|-----------------------------------------------|---------|----------------------------------------------------------------------------------------------------|----------|
| Sales Professional Access                                                                                                    | Products                                                | Sales & Marketing                             | Reports | Training & Compliance                                                                                          | Search ( |
| → Have you seen our improved Cor<br>Visit the <u>Compensation Information p</u> Important information about the steps we'r<br><u>Important Coronavirus Information</u> <u>Mutual of Omaha's Financial Strength</u> | npensation FAQ<br>age under the Rep<br>e taking regardi | l?<br>orts tab now!<br>ing coronavirus (COVID | -19)    |                                                                                                    |          |
| · · · · · · · · · · · · · · · · · · ·                                                                                                    |                                                         | 05                                            |         | The second second second second second second second second second second second second second second second s |          |

**Step 5**: Navigate to the bottom of page and click on "Select to View Compensation":

| Sales Professional Access Products Sales                   | & Marketing Reports         | Training & Compliance                          | Search $\mathbb{Q}$ |
|------------------------------------------------------------|-----------------------------|------------------------------------------------|---------------------|
| Persistency - By Hierarchy                                 | Invalid date                |                                                |                     |
| Placement - By Hierarchy                                   | Invalid date                |                                                |                     |
| Producer Portal Link                                       |                             |                                                |                     |
| Mutual Income Solutions Con<br>Select to View Compensation | npensation                  |                                                |                     |
| Have a sales or marketing question, need technology        | nical assistance, or have a | n idea you want to share? <u>Contact Suppo</u> | ħ                   |
| upport Directory Technical Support Site Feedback           |                             |                                                |                     |

# **Step 6 :** Click on the three horizontal lines to the left of the Mutual of Omaha Logo

| 📃 🕥 Митиаг#Отана | Hi, Heaped Level Test |
|------------------|-----------------------|
|                  |                       |
| ٨                |                       |

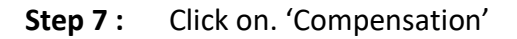

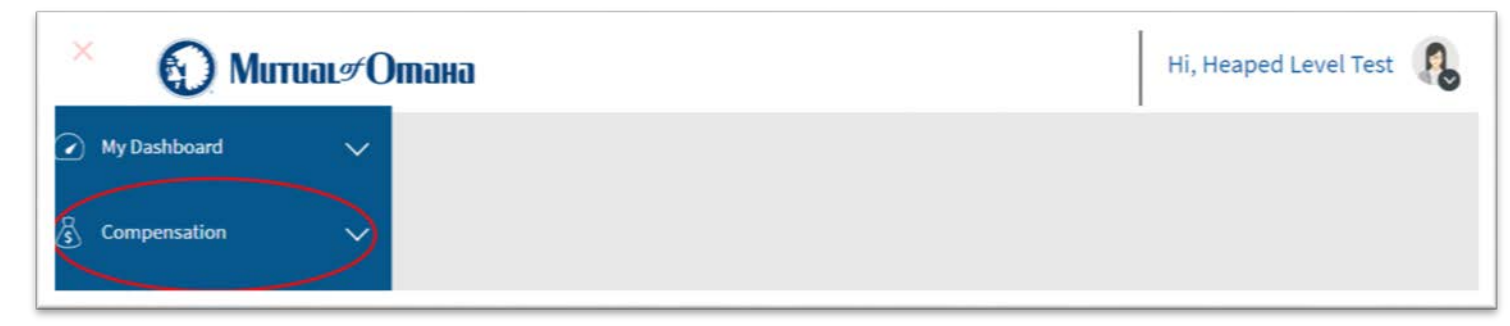

**Step 8 :** Click on Commissions Sub-module under 'Compensation'

| E 🕥 Mutual#(       | Отана | Hi, Heaped Level Test | 8 |
|--------------------|-------|-----------------------|---|
| 🕐 My Dashboard 🗸 🗸 |       |                       |   |
| & Compensation     |       |                       |   |
| Commissions        |       |                       |   |

#### Step 9 :

a. Click on 'Saved Views' drop down arrow

| ≡ | 🕤 Митиаг#           | Отана           |              |                       |              |                      | Hi, Heaped Level Test     |
|---|---------------------|-----------------|--------------|-----------------------|--------------|----------------------|---------------------------|
|   | Commissions ×       |                 |              |                       |              |                      |                           |
| 3 | Saved Views Advance | Balance from P. |              |                       |              |                      | Advanced Search V         |
|   |                     |                 |              |                       |              |                      | U E                       |
|   | Producer Name       | Producer Code   | Policy #     | Policy Effective Date | Advance Date | Original Advance(\$) | Amount Applied To Advance |
|   | Hannard I avai Tact | RRANGR          | NIPolio/2004 | 00/01/2010            | na/52/2010   | \$108.00             | 00.363                    |

b. Choose from '<u>Advance Balance from policy</u>/<u>Commission Detail</u>/<u>Downline Advance Balance from agent</u>/<u>Downline Advance Balance from policy</u>/<u>Downline Commission details</u>/<u>Last 6 months</u> <u>statement</u>' smartVUE under saved view drop-down.

| Ξ | Mu           | пиася Отана                                                                                   |              |                       |              |                      | Hi, Heaped Level Test | 2                                           |
|---|--------------|-----------------------------------------------------------------------------------------------|--------------|-----------------------|--------------|----------------------|-----------------------|---------------------------------------------|
|   | Commissions  | 5 ×                                                                                           |              |                       |              |                      |                       |                                             |
|   | Saved Views  | Advance Balance from P V<br>Select                                                            |              |                       |              |                      | Advanced Search       | <<br>1.1.1.1.1.1.1.1.1.1.1.1.1.1.1.1.1.1.1. |
|   | Producer Nam | Commission Detail                                                                             | Policy #     | Policy Effective Date | Advance Date | Original Advance(\$) | Amount Applied To Ad  | vance                                       |
|   | Heaped Leve  | Downline Advance Balance from<br>Downline Advance Balance from<br>Downline Commission Details | DIPolicy2004 | 09/01/2019            | 09/23/2019   | \$108.00             |                       | \$36.00                                     |
|   |              | Last 6 Months Statement                                                                       |              |                       |              |                      |                       |                                             |

## <u>VUE Producer Portal – Accessing and Navigating (DI Product)</u> Additional Information

## Advance Balance from policy smartVue

By using this smartVUE producer will be able to view advance balance left on policy

- Click on the VIEW MORE button
  - Note: View More functionality is available in all smartVue's with the exception of Advance Balance from Policy

| Ξ | 🕥 Митиаг#От                 | ана           |              |                       |              |                      | Hi, Comp T                    | est MGA 2    | R    |
|---|-----------------------------|---------------|--------------|-----------------------|--------------|----------------------|-------------------------------|--------------|------|
|   | Commissions ×               |               |              |                       |              |                      |                               |              |      |
| ٢ | Saved Views Advance Balance | te from P V   |              |                       |              |                      | Adv                           | anced Search | ~    |
|   | Producer Name               | Producer Code | Policy #     | Policy Effective Date | Advance Date | Original Advance(\$) | Amount Applied To Advance(\$) |              | XLS  |
|   | Comp Test MGA 2             | BB0082        | DIPolicy2004 | 09/01/2019            | 09/23/2019   | \$168.00             | \$42.00                       | VIEW         | IORE |

## Advance Balance is shown

| =            | Murual#Oma                     | a                                                      |              |                                                |    |                                    |                     | Hi, Comp T                   | est MGA 2    | ß          |
|--------------|--------------------------------|--------------------------------------------------------|--------------|------------------------------------------------|----|------------------------------------|---------------------|------------------------------|--------------|------------|
|              | Commissions X                  |                                                        |              |                                                |    |                                    |                     |                              |              |            |
| <u>&amp;</u> | Saved Views Advance Balance fr | om P 🗸                                                 |              |                                                |    |                                    |                     | Âđ                           | anced Search | ~          |
|              |                                |                                                        |              |                                                |    |                                    |                     |                              | U            | <u>(i)</u> |
|              | Producer Name                  | Producer Code                                          | Policy #     | Policy Effective Date                          |    | Advance Date                       | Original Advance(5) | Amount Applied To Advance(5) |              |            |
|              | Comp Test MGA 2                | 880082                                                 | DIPolicy2004 | 09/01/2019                                     |    | 09/23/2019                         | \$168.00            | \$42.00                      | VIEW         | LESS       |
|              | Advance Balance(S)<br>-126     | <ul> <li>Product</li> <li>Disability Income</li> </ul> | 2            | Product Item<br>Disability Base Coverage - D90 | 11 | Product Item Type<br>Base Coverage | ÷.                  |                              |              |            |

## **Commission Details smartVue**

Here user should be able to view the total commission Agent earned per policy, here user can use 'Advanced Search' to filter out the commission/Advance/Garnishment/Override earned by Insured

Click on Advance Search.

| 🕤 Mu        | пиасяОтана          |                  |                |              |                     | Hi    | , Comp Test MGA 2 |
|-------------|---------------------|------------------|----------------|--------------|---------------------|-------|-------------------|
| Commissions | <sup>5</sup> ×      |                  |                |              |                     |       |                   |
| Saved Views | Commission Detail V |                  |                |              |                     |       | Advanced Search V |
| Policy #    | Channel             | Role             | Statement Date | Insured Name | Carrier             | State | O H               |
| 1030_03     | Brokerage           | Master General A | 09/28/2019     | Insured 3    | Mutual of Omaha Ins | AK    |                   |
| 1030_03     | Brokerage           | Master General A | 09/28/2019     | Insured 3    | Mutual of Omaha Ins | AK    |                   |
| 1030_03     | Brokerage           | Master General A | 09/28/2019     | Insured 3    | Mutual of Omaha Ins | AK    |                   |
| 1030_03     | Brokerage           | Master General A | 09/28/2019     | Insured 3    | Mutual of Omaha Ins | AK    |                   |

## Search Query is visible

| МитиаL#О        | тана         |                       |                |              |                         |       | н     | i, Comp Test MGA 2 |
|-----------------|--------------|-----------------------|----------------|--------------|-------------------------|-------|-------|--------------------|
| Commissions     |              | _                     |                |              |                         |       |       |                    |
| Commission Type | Insured Name | -                     |                |              |                         |       |       | Advanced Search A  |
|                 | ~            |                       |                |              |                         |       | Clear | Search             |
| Policy #        | Channel      | Role                  | Statement Date | insured Name | Carrier                 | State |       | 9 U                |
| 1030_03         | Brokerage    | Master General Agency | 09/28/2019     | Insured 3    | Mutual of Omaha Insuran | AK    |       |                    |
| 1030_03         | Brokerage    | Master General Agency | 09/28/2019     | insured 3    | Mutual of Omaha Insuran | AK    |       |                    |
| 1030_03         | Brokerage    | Master General Agency | 09/28/2019     | Insured 3    | Mutual of Omaha Insuran | AK    |       |                    |
| 1030_03         | Brokerage    | Master General Agency | 09/28/2019     | Insured 3    | Mutual of Omaha Insuran | AK    |       |                    |

### Commission Details SmartVue - continued

- 1. Click on Commission Type down arrow
- 2. Select Commission from dropdown menu
- 3. Input Insured Name
- 4. Click Search

| =   | Murual#C              | Этана         |                       |                |              |                         |       | Hi, Comp Test MGA 2 |
|-----|-----------------------|---------------|-----------------------|----------------|--------------|-------------------------|-------|---------------------|
| × 🖸 | Commissions ×         |               |                       |                |              |                         |       |                     |
| 恣   | SEARCH QUERY          |               |                       |                |              |                         |       | Advanced Search 🖍   |
|     | Commission Type       | Insured Name  |                       |                |              |                         |       |                     |
|     | Commission            | DI Policy2004 | 3                     |                |              |                         | c     | icar Search 4       |
|     | Adjustment            | Î.            |                       |                |              |                         |       | 0 B                 |
|     | Advance<br>F<br>Bonus | Channel       | Role                  | Statement Date | Insured Name | Carrier                 | State |                     |
|     | Camilhant             | Brokerage     | Master General Agency | 09/28/2019     | Insured 3    | Mutual of Omaha Insuran | AK    |                     |
|     | OverRide              | • Brokerage   | Master General Agency | 09/28/2019     | Insured 3    | Mutual of Omaha Insuran | AK    |                     |
|     | 1030_03               | Brokerage     | Master General Agency | 09/28/2019     | Insured 3    | Mutual of Omaha Insuran | AK    |                     |
|     | 1030_03               | Brokerage     | Master General Agency | 09/28/2019     | Insured 3    | Mutual of Omaha Insuran | AK    |                     |

### Query results is shown

| Commissions ×   |                 |                       |                |               |                         |       |       |                   |
|-----------------|-----------------|-----------------------|----------------|---------------|-------------------------|-------|-------|-------------------|
| SEARCH QUERY    |                 |                       |                |               |                         |       |       | Advanced Search 🔨 |
| Commission Type | Insured Name    |                       |                |               |                         |       |       |                   |
| Commission      | V Di policy2004 |                       |                |               |                         |       | Clear | Search            |
|                 |                 |                       |                |               |                         |       |       | a (               |
| Policy #        | Channel         | Role                  | Statement Date | Insured Name  | Carrier                 | State |       |                   |
| DIPolicy2004    | Brokerage       | Master General Agency | 09/23/2019     | DI Policy2004 | Mutual of Omaha Insuran | NE    |       |                   |

### **Downline Advance Balance from agent smartVue**

By using this smartVUE, Agent can see his Downline(s) Advance Balance. By using Advanced Search, user can search by specific Producer by using his Name/Code/NPN.

- 1. Click on Down line Advance Balance from Agent saved views
- 2. Click on Advance Search

|          | Commissions  | тиаL#Omaha<br>×                                              |                          |                |                       |              |                      | Hi, Col                       | np rest MGA 2   | 10  |
|----------|--------------|--------------------------------------------------------------|--------------------------|----------------|-----------------------|--------------|----------------------|-------------------------------|-----------------|-----|
| <u>ه</u> | Saved Views  | Advance Balance from P.<br>Select                            | 🗸                        |                |                       |              |                      | → 0                           | Advanced Search | > @ |
|          | Producer Nam | Eduardot Estance from Folioy<br>Commission Detail            | r Code                   | Policy #       | Policy Effective Date | Advance Date | Original Advance(\$) | Amount Applied To Advance(\$) |                 |     |
|          |              | Downline Advance Balance for<br>Downline Advance Balance fro | o Downline Advance Balar | nce from Agent |                       |              |                      |                               |                 |     |
|          |              | Downline Commission Details<br>Last 6 Months Statement       |                          |                |                       |              |                      |                               |                 |     |

- 3. Input Producer Code
- 4. Click Search

| =       | MuruaL#O      | тана          |               |                          |                  |                           | Hi, Com             | np Test MGA 2     |
|---------|---------------|---------------|---------------|--------------------------|------------------|---------------------------|---------------------|-------------------|
| $\odot$ | Commissions × |               |               |                          |                  |                           |                     |                   |
| &       | SEARCH QUERY  |               |               |                          |                  |                           |                     | Advanced Search 🔨 |
|         | Producer Name | Producer Code | 3 NPN         |                          |                  |                           |                     | > 4               |
|         |               | 880098        |               |                          |                  |                           | Clear               | Search            |
|         |               |               |               |                          |                  |                           |                     | U 🖻               |
|         | Producer Name |               | Producer Code | Reporting Authority Code | Original Advance | Amount Applied To Advance | Advance Balance NPN |                   |

> Downline Advance Balance from agent Query results is shown

|   | МитиаL#О          | тана          |             |                          |                  |                           | Hi, Com             | p Test MGA 2 👔    |
|---|-------------------|---------------|-------------|--------------------------|------------------|---------------------------|---------------------|-------------------|
| 2 | Commissions ×     |               |             |                          |                  |                           |                     |                   |
| 2 | SEARCH QUERY      |               |             |                          |                  |                           |                     | Advanced Search ∧ |
|   | Producer Name     | Producer Code | NPN         |                          |                  |                           |                     |                   |
|   |                   | 880098        |             |                          |                  |                           | Clear               | Search            |
|   |                   |               |             |                          |                  |                           |                     | - S               |
|   | Producer Name     | Pro           | oducer Code | Reporting Authority Code | Original Advance | Amount Applied To Advance | Advance Balance NPN |                   |
|   | Heaped Level Test | 1             | 380098      | BB0082                   | \$108.00         | \$36.00                   | (\$72.00)           |                   |

## <u>VUE Producer Portal – Accessing and Navigating (DI Product)</u> <u>Downline Advance Balance from policy SmartVue</u>

Here Agent can see his Downlines Advance Balance by Policy. By using Advance Search user can enter the Policy/Producer details to see specific Policy details of his downline.

- 1. Click on 'Down line Advance Balance from Policy' saved views
- 2. Click on Advance Search

| Mu           | тиаL#Отана                            |                       |                  |                       |              |                      | Hi, Con                       | ip Test MGA 2   |
|--------------|---------------------------------------|-----------------------|------------------|-----------------------|--------------|----------------------|-------------------------------|-----------------|
| Commissions  | ×                                     |                       |                  |                       |              |                      |                               |                 |
| Saved Views  | Downline Advance Bala 🗸               |                       |                  |                       |              |                      | 2                             | Advanced Search |
|              | Select<br>Advance Balance from Policy |                       |                  |                       |              |                      |                               | U               |
| Producer Nam | Commission Detail                     | rc1                   | Policy #         | Policy Effective Date | Advance Date | Original Advance(\$) | Amount Applied To Advance(\$) |                 |
|              | Downline Advance Balance from         | -                     |                  |                       |              |                      |                               |                 |
|              | Discourse Advances Halance Stress. 1  |                       |                  |                       |              |                      |                               |                 |
|              | Downline Commission Details           | Downline Advance Sala | ance from Policy |                       |              |                      |                               |                 |

- 3. Input Producer Name
- 4. Click Search

| = | Murual#O           | тана          |             |                                    |                     | Hi, Comp Test MGA 2           |    |
|---|--------------------|---------------|-------------|------------------------------------|---------------------|-------------------------------|----|
|   | Commissions ×      |               |             |                                    |                     |                               |    |
| گ | SEARCH QUERY       |               |             |                                    |                     | Advanced Search               |    |
|   | Producer Name      | Producer Code | Policy Numb | er                                 |                     |                               |    |
|   | Heapled Level Test | 3             |             |                                    |                     | Clear Search                  |    |
|   |                    |               |             |                                    |                     | <u></u>                       |    |
|   | Producer Name      | Producer Code | Policy #    | Policy Effective Date Advance Date | Original Advance(5) | Amount Applied To Advance(\$) | I. |

> Downline Advance from Policy Query Results is Shown

| Show a |                   | тана          |               |                       |              |                      | Hi, Com                       | p Test MGA 2      |
|--------|-------------------|---------------|---------------|-----------------------|--------------|----------------------|-------------------------------|-------------------|
|        | Commissions X     |               |               |                       |              |                      |                               |                   |
| ۵.     | SEARCH QUERY      |               |               |                       |              |                      |                               | Advanced Search 🔨 |
|        | Producer Name     | Producer Code | Policy Number |                       |              |                      |                               |                   |
|        | Heaped Level Test |               |               |                       |              |                      | Clear                         | Search            |
|        |                   |               |               |                       |              |                      |                               | 0                 |
|        | Producer Name     | Producer Code | Policy #      | Policy Effective Date | Advance Date | Original Advance(\$) | Amount Applied To Advance(\$) |                   |
|        | Heaped Level Test | BB0098        | DIPolicy2004  | 09/01/2019            | 09/23/2019   | \$108.00             | \$36.00                       |                   |

#### **Downline Commission details smartVUE**

In this smartVUE, agent can view his downline commission details. By using Advance search, user can filter to view the specific producer details.

- 1. Click on 'Downline Commission Details' saved views
- 2. Click on Advance Search

| Ξ | O M         | пиагаОшана                                                         |               |               |           |                       |                |              | Hi, Comp Test MGA 2 |
|---|-------------|--------------------------------------------------------------------|---------------|---------------|-----------|-----------------------|----------------|--------------|---------------------|
|   | Commission  | s x                                                                |               |               |           |                       |                |              | ~                   |
| ٨ | Saved Views | Downline Commission                                                | ~             |               |           |                       |                |              | Advanced Search V   |
|   |             | Select<br>Advance Balance from Policy                              |               | /             |           |                       |                |              | 0 B                 |
|   | Policy #    | Commission Detail                                                  | sme           | Producer Code | Channel   | Role                  | Statement Date | Insured Name |                     |
|   | 1030_03     | Downline Advance Balance from .<br>Downline Advance Balance from . | EA2           | B80082        | Brokerage | Master General Agency | 09/28/2019     | Insured 3    |                     |
|   | 1030_03     | Director Communic Ortalia                                          | <b>1</b> 2 Co | mp Test MGA 2 | Brokerage | Master General Agency | 09/28/2019     | Insured 3    | VIEW MORE           |

- 3. Input Policy # or other Search criteria
- 4. Enter To Date (optional)
- 5. Click Search

| Commissions ×   |               |               |         |               |       |              |         |              |           |    |         |
|-----------------|---------------|---------------|---------|---------------|-------|--------------|---------|--------------|-----------|----|---------|
| SEARCH QUERY    |               |               |         |               |       |              |         |              |           |    | Advance |
| Commission Type | Insured Name  | Producer Name | 1       | Producer Code | Polic | * 3          | Carrier |              | From Date |    |         |
|                 | ~             |               |         |               | Dipol | cy2004       |         |              |           | 62 |         |
| To Date         | 4             |               |         |               |       |              |         |              |           |    | 6       |
| 94/01/2020      | 6             |               |         |               |       |              |         |              | 6         | er | Search  |
|                 |               |               |         |               |       |              |         |              |           |    |         |
| Delive #        | Producer Name | Producer Code | Channel |               | Role  | Statement Da | te      | Insured Name |           |    |         |

> Downline Commission details Query Results is Shown

| Commissions x   |                 |               |          |               |                         |                |         |               |           | 1 |                 |
|-----------------|-----------------|---------------|----------|---------------|-------------------------|----------------|---------|---------------|-----------|---|-----------------|
| SEARCH QUERY    |                 |               |          |               |                         |                |         |               |           |   | Advanced Search |
| Commission Type | Insured Name    | Producer Name |          | Producer Code | Policy#                 |                | Carrier |               | From Date |   |                 |
|                 | ~               |               |          |               | Dipolicy2004            |                |         | ~             |           | G |                 |
| To Date         |                 |               |          |               |                         |                |         |               |           |   |                 |
| 94/01/2020      | G               |               |          |               |                         |                |         |               | Clear     |   | Search          |
|                 |                 |               |          |               |                         |                |         |               |           |   | δE              |
| Policy #        | Producer Name   | Producer Code | Channel  |               | Role                    | Statement Date |         | Insured Name  |           |   |                 |
| DIPulicy2014    | Comp Test MGA 2 | 850082        | Brokerae |               | Maister General Assercy | 09/23/2019     |         | Dr Policy2004 |           |   |                 |

### Last 6 months statements smartVUE

In this smartVUE, agent view a VUE generated statement

- 1. Click on 'Last 6 Months Statement saved views
- 2. Click on Statement Date hyperlink
- 3. Click on commission statement to open

| ≡       | O M            | птиаг¢Отана                                                                                                    |                  |                             |                            |                       | Hi, Comp Test MGA 2 |
|---------|----------------|----------------------------------------------------------------------------------------------------|------------------|-----------------------------|----------------------------|-----------------------|---------------------|
| $\odot$ | commissions    | ×                                                                                                    |                  |                             |                            |                       |                     |
| \$      | Saved Views    | Advance Balance from P ~<br>Select<br>Advance Balance from Policy                                                                             |                  |                             |                            |                       | Advanced Search 🗸   |
|         | Producer Nan   | Commission Detail<br>Downline Advance Balance from<br>Downline Advance Balance from<br>Downline Commission Details<br>Last & Months Statement | er Code Polic    | y # Policy Effective Date A | dvance Date Original Advan | ce(\$) Amount Applied | S42.00              |
|         | commission     | Литиа∟∕⁄Отана<br>™×                                                                                                    |                  |                             |                            |                       | Hi, Comp Test MGA 2 |
| ٢       | Saved View     | s Last 6 Months Statement                                                                                                    | ~                |                             |                            |                       | Advanced Search 🗸   |
|         | Payee Nam      | ie -                                                                                                    | Statement Date   | Opening Balance (\$)        | Closing Balance (\$)       | Amount (\$)           | Туре                |
|         | Comp Tes       | st MGA 2                                                                                                    | 05/22/2020       | 0                           | -5199.98                   | 0                     | Commission          |
|         | Comp Te:       | st MGA 2                                                                                                    | 12/31/2019       | 2 0                         | 1561.1                     | 1561.1                | Commission          |
|         | ≡ 🕥<br>2 Comm  | МитиаL#Отана                                                                                                    |                  |                             |                            |                       | Hi, Comp Test MGA 2 |
|         | Saved Vi       | ews Last 6 Months Statemen                                                                                                    | t ~              |                             |                            |                       | Advanced Search 🗸   |
|         | Payee N        | lame                                                                                                    | 4 Statement Date | Opening Balance (\$)        | Closing Balance            | (S) Amount (S)        | Туре                |
|         | 3 Comp         | Test MGA 2                                                                                                    | 12/31/2019       | 0                           | 1561.1                     | 1561.1                | Commission          |
| 5       | Commission Sta | itepdf                                                                                                    |                  |                             |                            |                       | Show all            |

#### Last 6 months statements smartVUE -continued

### PDF Statement

| Murual #Omaka Commission Statement Summary<br>From 09/29/2019 To 12/31/2019                                                                                                    |                                |            |                                             |  |  |  |  |  |
|----------------------------------------------------------------------------------------------------|--------------------------------|------------|---------------------------------------------|--|--|--|--|--|
| Broker Information                                                                                                    |                                |            | Commissions Contact Info                    |  |  |  |  |  |
| Comp Test MGA 2 ID : PC-880082<br>4517 longhom st<br>Cass, AZ 45425                                                                                                    |                                |            | 3300 MUTUAL OF OMAHA PLZ<br>OMAHA, NE 68175 |  |  |  |  |  |
|                                                                                                    |                                |            |                                             |  |  |  |  |  |
|                                                                                                    | Commission Summary Inform      | nation     |                                             |  |  |  |  |  |
|                                                                                                    | Opening Balance                | \$0.00     |                                             |  |  |  |  |  |
|                                                                                                    | Miscellaneous                  |            |                                             |  |  |  |  |  |
|                                                                                                    | Commissions                    | \$0.00     |                                             |  |  |  |  |  |
|                                                                                                    | Overrides                      | \$1,561.10 |                                             |  |  |  |  |  |
|                                                                                                    | Other                          | \$0.00     |                                             |  |  |  |  |  |
|                                                                                                    | Bonus                          | \$0.00     |                                             |  |  |  |  |  |
|                                                                                                    | Nonmonetary Bonus              | \$0.00     |                                             |  |  |  |  |  |
|                                                                                                    | Subtotal \$1,561.10            |            |                                             |  |  |  |  |  |
|                                                                                                    | Current Amount Paid \$1,561.10 |            |                                             |  |  |  |  |  |
|                                                                                                    | Current Amount Held            | \$0.00     |                                             |  |  |  |  |  |
|                                                                                                    | Closing Balance                | \$1,561.10 |                                             |  |  |  |  |  |
|                                                                                                    | Payment Mode                   | Check      |                                             |  |  |  |  |  |
|                                                                                                    | Pending Commissions            | \$0.00     |                                             |  |  |  |  |  |
|                                                                                                    | L                              |            |                                             |  |  |  |  |  |
|                                                                                                    |                                |            |                                             |  |  |  |  |  |
| REASON DESCRIPTION : ADJ = Adjustment; ADVOFF ADJ = Advance Writeoff Adjustment; REN FEE = Appointment Renewal Fee; COMM = Commissions; DEB ADJ = Debit Balance Adjustment; DED = Deduction; FEE = Fee; GARN = Garnishment; INT =<br>Interest Charge, NET ADJ = Netted Adjustment; OVR = Overnide; PMT = Payment Applied; PEND = Pending commission missing information; PT = Plan Transfer; REFUND = Refund<br>ADVANCE REASON DESCRIPTION : APP ADY = Applied to Advance; NEW ADV = New Advance; NO ACT = No Activity; REC TRM = Reconciled Advance due to policy term; REC + = Reconciled Advance plus commissions due; REC - = Reconciled Advance with |                                |            |                                             |  |  |  |  |  |
|                                                                                                    |                                |            |                                             |  |  |  |  |  |

Note:By using Advance Search over the smartVUE, user can search for payee statements with specific statement date

#### **Special Feature- Download details in Excel Format:**

Saved Views SmartVues allow the producer download details in Excel or CSV format

> Float mouse pointer over the xls icon and select Excel from dropdown

| =  | Murual@             | ́Отана          |               |           |                       |                |              | Hi, Comp Test MGA 2 |
|----|---------------------|-----------------|---------------|-----------|-----------------------|----------------|--------------|---------------------|
|    | Commissions X       |                 |               |           |                       |                |              |                     |
| \$ | Saved Views Downlin | e Commission 🗸  |               |           |                       |                |              | Advanced Search 🗸   |
|    |                     |                 |               |           |                       |                |              |                     |
|    | Policy #            | Producer Name   | Producer Code | Channel   | Role                  | Statement Date | Insured Name | ⊡ csv               |
|    | 1030_03             | Comp Test MGA 2 | BB0082        | Brokerage | Master General Agency | 09/28/2019     | Insured 3    | Excel               |
|    | 1030_03             | Comp Test MGA 2 | BB0082        | Brokerage | Master General Agency | 09/28/2019     | Insured 3    |                     |
|    | 1030_03             | Comp Test MGA 2 | BB0082        | Brokerage | Master General Agency | 09/28/2019     | Insured 3    | VEN HOLE            |

## Special Feature- Download details in Excel Format: - continued

Click No

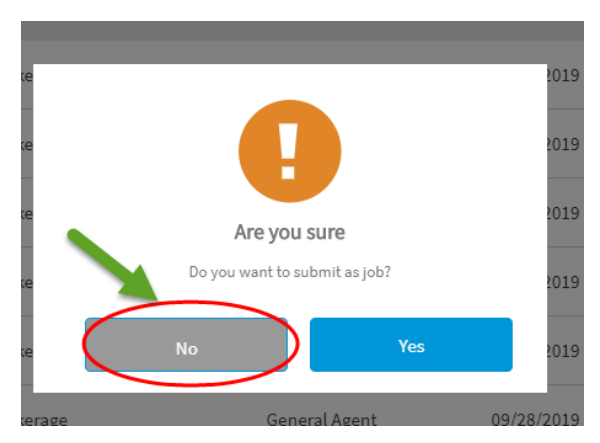

- Statement is downloaded in PDF format
  - Click on commission statement to open

|   | >    | Отитиаця Отана |                       |               |           |                       |                |              | Hi, Comp Test MGA 2    | ß |
|---|------|----------------|-----------------------|---------------|-----------|-----------------------|----------------|--------------|------------------------|---|
| ~ |      | Commissions    | s ×                   |               |           |                       |                |              |                        |   |
|   | Ś    | Saved Views    | Downline Commission 🗸 |               |           |                       |                |              | Advanced Search $\lor$ |   |
|   |      |                |                       |               |           |                       |                |              | Č III                  |   |
|   |      | Policy #       | Producer Name         | Producer Code | Channel   | Role                  | Statement Date | Insured Name |                        |   |
|   |      | 1030_03        | Comp Test MGA 2       | BB0082        | Brokerage | Master General Agency | 09/28/2019     | Insured 3    |                        |   |
| ÷ |      | 1030_03        | Comp Test MGA 2       | BB0082        | Brokerage | Master General Agency | 09/28/2019     | Insured 3    |                        |   |
|   | Cont | racts_CommXl   | SX A                  |               |           |                       |                |              | Show al                | ) |

> Excel spreadsheet opens.

|     |                          | 🖶 5-0-%                 | <del>-</del>  | CommissionDe | tailVUE85Portal_66_20200401                                                                              | 195242013.X McMa                                         | anus, Gloria 🛛 🗹                     | i —                                                                                                    |              |  |
|-----|--------------------------|-------------------------|---------------|--------------|----------------------------------------------------------------------------------------------------|----------------------------------------------------------|--------------------------------------|----------------------------------------------------------------------------------------------------|--------------|--|
| 1   | File Home I              | nsert Draw Page La      | yout Formulas | Data Review  | View Add-ins Help                                                                                        | Micro Focus ALM Uplo                                     | ad Add-in ACR                        | ОВАТ 🖓 ТеІ                                                                                                    | ll me 🖻      |  |
| Pa  | Segoe<br>iste<br>v v B J |                         |               | = ≫ - ĕÞ     | General         ▼           \$ ▼ % *         ₩           \$ ∞ % *         ₩           \$ ∞ % *         ₩ | nditional Formatting +<br>'mat as Table +<br>II Styles + | Helete ▼<br>E Delete ▼<br>E Format ▼ | $\sum_{\mathbf{v}} \cdot \frac{\mathbf{A}_{\mathbf{v}}}{\mathbf{Z}^{\mathbf{v}}} \cdot$ $\bigvee_{\mathbf{v}} \cdot \mathbf{P} \cdot$ $\bigvee_{\mathbf{v}} \cdot$ |              |  |
| Cli | pboard 🕞                 | Font                    | Fai Al        | ignment      | 🖫 Number 🖫                                                                                               | Styles                                                   | Cells                                | Editing                                                                                                    | ^            |  |
| A   | 1 *                      | $\times \checkmark f_x$ | Policy #      |              |                                                                                                    |                                                          |                                      |                                                                                                    | ~            |  |
|     | А                        | В                       | С             | D            | E                                                                                                    | F                                                        | G                                    |                                                                                                    | H 🔺          |  |
| 1   | Policy #                 | Producer Name           | Producer Code | Channel      | Role                                                                                                    | Statement Date                                           | Insured Name                         |                                                                                                    | Carrier      |  |
| 2   | 1030_03                  | Comp Test MGA 2         | BB0082        | Brokerage    | Master General Agency                                                                                    | 09/28/2019                                               | Insured 3                            | Mutual of On                                                                                                    | naha Insurai |  |
| 3   | 1030_03                  | Comp Test MGA 2         | BB0082        | Brokerage    | Master General Agency                                                                                    | 09/28/2019                                               | Insured 3                            | Mutual of On                                                                                                    | naha Insurai |  |
| 4   | 1030_03                  | Comp Test MGA 2         | BB0082        | Brokerage    | Master General Agency                                                                                    | 09/28/2019                                               | Insured 3                            | Mutual of Om                                                                                                    | naha Insurai |  |
| 5   | 1030_03                  | Comp Test MGA 2         | BB0082        | Brokerage    | Master General Agency                                                                                    | 09/28/2019                                               | Insured 3                            | Mutual of On                                                                                                    | naha Insurai |  |
| 6   | 1030_05                  | Heaped Level Test       | BB0098        | Brokerage    | General Agent                                                                                            | 09/28/2019                                               | Insured 5                            | Mutual of On                                                                                                    | naha Insurai |  |
|     | Sheet 1 ⊕                |                         |               |              |                                                                                                    |                                                          |                                      |                                                                                                    |              |  |
| Rea | ady                      |                         |               |              | S Displ                                                                                                  | ay Settings 🔛                                            | E H                                  |                                                                                                    | + 100%       |  |

Page **13** of **13**